# Degust One - Cadastro de Produto por Grupo de Venda Orientada

• Como inserir produtos na tela do Frente de caixa?

• Porque o produto cadastrado não aparece no frente de caixa?

## Produto por Grupo de Venda Orientada

Para realizar a inclusão do produto na venda orientada, vá até 'Cadastro Estoque Venda Orientada Produto por Grupo de Venda Orientada'.

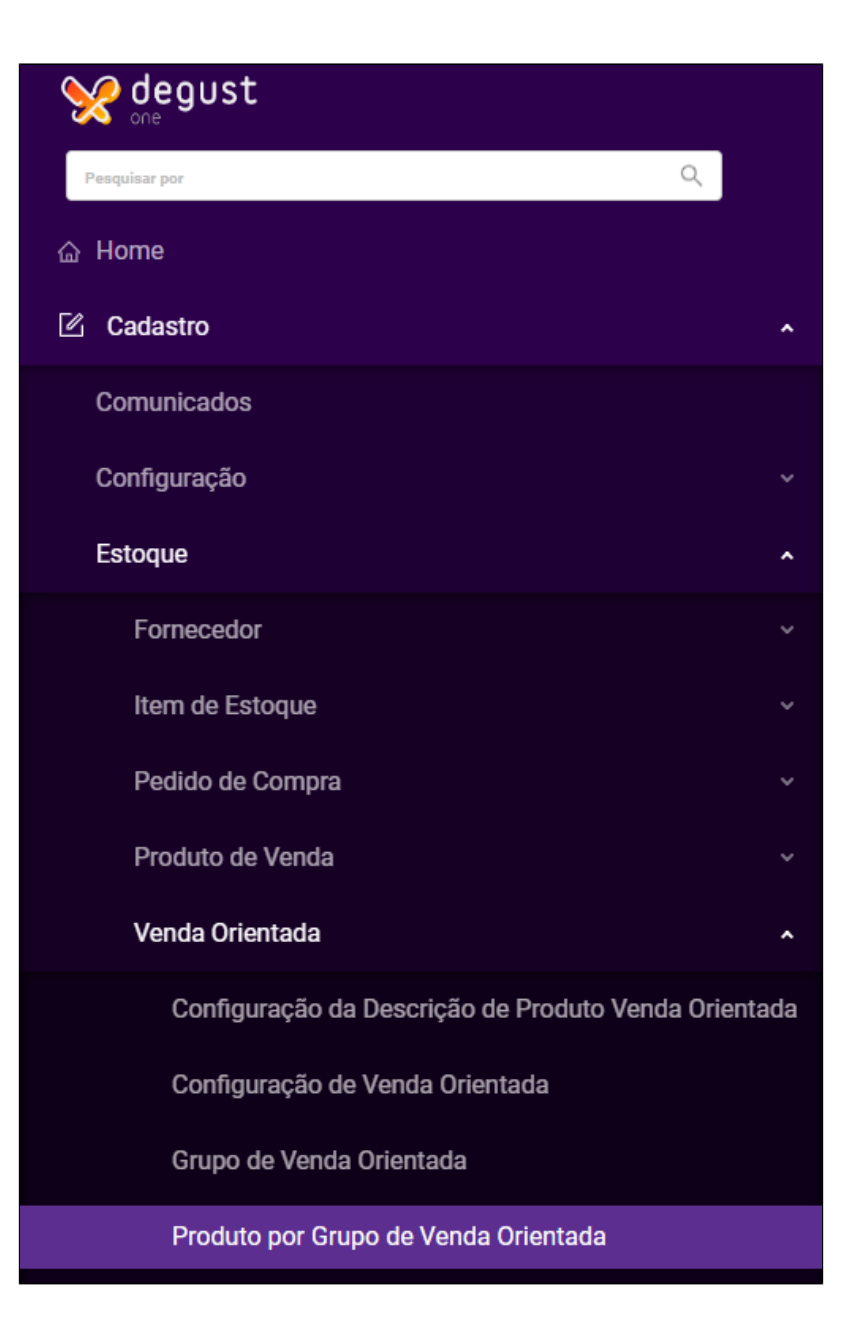

Na tela exibida, clique no botão 'Novo cadastro'.

| PRODUTO POR GRUPO D | DE VENDA ORIENTADA | + Novo cadastro ? |             |
|---------------------|--------------------|-------------------|-------------|
| * Venda Orientada   | Grupo V.O          | Produto           |             |
| V.O. REIS           | - LANCHES          | -                 | - Consultar |
|                     |                    |                   |             |

Será exibido a tela para que selecione a Venda Orientada e em seguida o grupo onde esse produto deve ser exibido, posteriormente clique no botão 'Prosseguir' e a tela de inclusão será aberta.

| CADASTRO DE PRODUTO POR GRUPO DE VENDA ORIENTADA |             |            |  |  |  |  |  |
|--------------------------------------------------|-------------|------------|--|--|--|--|--|
| * Venda Orientada                                | * Grupo V.O |            |  |  |  |  |  |
| V.O. REIS                                        | - LANCHES   | Prosseguir |  |  |  |  |  |
|                                                  |             |            |  |  |  |  |  |

### Tela de inclusão:

| CADASTRO DE PRODUTO POR GRUPO DE VENDA ORIENTADA             |                              |                                 |                              |  |
|--------------------------------------------------------------|------------------------------|---------------------------------|------------------------------|--|
| * Venda Orientada<br>V.O. REIS                               | * Grupo V.O<br>LANCHES       | - Prosseguir                    |                              |  |
| Venda Orientada: V.O. REIS<br>Grupo V.O : LANCHES<br>Repetir | Produto<br>8121571<br>Exibir | X - BAURU  Regra de Menor Valor | Prioridade<br>0<br>Adicionar |  |

Localize o produto desejado, Colocar a prioridade que terá no Degust PDV, se o produto será exibido na tela do grupo da venda orientada, se é possível repetir o lançamento do Produto e definir se trabalha com regra de menor valor. Após, clique em 'Adicionar', posteriormente preencha a prioridade.

#### () Atenção

A prioridade define a ordem que o produto será apresentado dentro do grupo selecionado. Caso a prioridade esteja definida com a mesma numeração para todos os produtos, o sistema irá apresentá-los em ordem alfabética.

Após realizar todo o cadastro e configuração do produto, é necessário gerar um novo arquivo de produto para a loja.

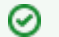

Caso possua dúvidas sobre esse procedimento, você pode consultar nosso guia clicando aqui.

#### $\odot$ Está com alguma dúvida?

Consulte todos nossos guias na busca de nossa página principal clicando aqui.